## Saisie des feuilles de rencontre du championnat par équipes dans SPID

Depuis le début de la 2<sup>ème</sup> phase du championnat 2015-2016, les clubs doivent saisir eux-mêmes sur SPID les résultats du championnat par équipes, au plus tard le lundi soir suivant la date de la rencontre jouée..

Pour saisir les résultats et le détail d'une feuille de rencontre du championnat par équipes, il faut d'abord vous connecter à SPID – espace « Mon Club », à l'adresse suivante : <u>http://spid.fftt.com/spid/home.do</u>

Vous arrivez sur l'écran général de connexion SPID :

| Système Pongiste d'Inform × |                                                                                                    |                                                                                                    |
|-----------------------------|----------------------------------------------------------------------------------------------------|----------------------------------------------------------------------------------------------------|
|                             | Let site                                                                                                    | s Web pour tous                                                                                                    |
|                             |                                                                                                    |                                                                                                    |
|                             | Je suis un responsable de l                                                                                                   | a FFTT, d'une Ligue ou d'un Comité                                                                                 |
|                             | Accéder à SPID                                                                                                    | Accéder à SpidWeb                                                                                                  |
|                             | Mot de passe                                                                                                    | Salike des licences et gestion des resultas 100% velo, sans Java                                                   |
|                             | Je suis un Club                                                                                                    | Je suis un Licencié                                                                                                |
|                             | Accéder à l'espace                                                                                                    | Accéder à l'espace Licencié                                                                                        |
|                             | Accèder à la gestion complète de vos lisureses et de nos résultars. Consulter les résulta<br>cost les riversus<br>CLIQUEZ ICI | s de Accédez à la gestion de votre licence. Consultar una informations personelles et mettec à jour<br>voire photo |
|                             | 7                                                                                                    |                                                                                                    |

Il faut ensuite vous connecter à l'espace Mon Club. Vous arrivez sur l'écran ci-dessous :

| Espace Mon | ndub x                                                                                                    |                                                                                                    |
|------------|----------------------------------------------------------------------------------------------------|----------------------------------------------------------------------------------------------------|
|            | ULICENCES     SPORTIF     SERVIC     J Validation 3 Visu/Modifier 3 Historique 3 Line 3 Attestation 1 Statistiques 3 Histo. Stat                                                                                                    | ES PROMOTION PASS TOURNOI CENTRICATION                                                                                                    |
|            | FFTT.COM PRO APRO 8 SPID SPOWEB PERFTT TT DINGBANTS TT ARRITRES AGENDA. En Blondo C Questionnaice(3) TT 1112126 Estableme Extense événementation Bolgiou. Ext page et commé agroupe a douplier las incorptions des landos événementatios. |                                                                                                    |
|            |                                                                                                    | ACTU FFTT                                                                                                    |
|            | Le personnel fédéral mobilisé<br>Le personnel fédéral asobilité, à sa manière, apporter sa contribution à la cagnotte pongiste mise en place pour le<br>Férethon 2015 Suivant                                                             | L'arbitrage français à l'honneur<br>L'arbitrage incidore se potre à mervelle. En cette période de fin d'année, les bonnes nouvelles se suscèdent pour le corps<br>arbitral français. Comine                                                          |
|            | Beaglamin Brossler, odjactif France I<br>Seul Français qualifié our les grandes finales du World Tour 2015, où il a atteint les demi-finales du tableau moins de<br>22 ans, Benjour Microster a veou une année                            | Organises le World Cadet Challenge<br>La Fédération Internationals de Tenis de Table (ITTF) a mis en ligne un appel à candidature pour l'organisation du World<br>Cadet Challenge 2010 et 2017. Les condidatures                                     |
|            | 2200 scolaires au Yendéspace<br>Les d'amiginants de Monda juniers, organisés du 29 novembre au 6 décembre à Mouilleron-le-Captif, ont été<br>l'occasion de faire découvrir le tennis de                                                   | Le Stade Détermine des Tropholes Sport Responsable 2015 s'est tenue la semaine dernière au stade de France en<br>résence de Zinédine Zidane, président du                                                                                            |
|            | Henry Conget Chang et Ding Ning ou sommet.<br>L'Année 305 Su World Travis rés conduce av week-end au Portugal sur les sacres des Chinois Ma Long et Ding Ning<br>en simple. Seul Français qualifié pour les finales du                    | Beugannin Brossier dans le dernier erané<br>La belle année 2015 rénsies par Benjamin Brossier se poursuit au Portugal à l'occasion des grandes finales du World<br>Tour : le Français disputera les                                                  |
|            | Les critères de sélection<br>la Direction Technique tablie la direction apublié la circulaire de sélection pour les championnats du Monde par équipes<br>adjustré du 28 divrier au 6 mars 2016 à Kuala                                    | Les Jauréate<br>La soirée de ITTF Star Awards 2015 s'est tenue hier à Lisbonne. Une soirée de gala qui a récompensé les joueurs et<br>joueurse au joueurs au joueurs au joueurs au joueurs au joueurs au joueurs au joueurs au joueurs au joueurs au |
|            |                                                                                                    | ·                                                                                                    |
|            |                                                                                                    |                                                                                                    |
|            |                                                                                                    |                                                                                                    |
|            |                                                                                                    |                                                                                                    |

Il ne faut pas vous identifier à cette étape.

Sélectionner l'onglet « Sportif », puis cliquer sur « Saisie résultats équipes » pour voir s'afficher la liste des organismes FFTT :

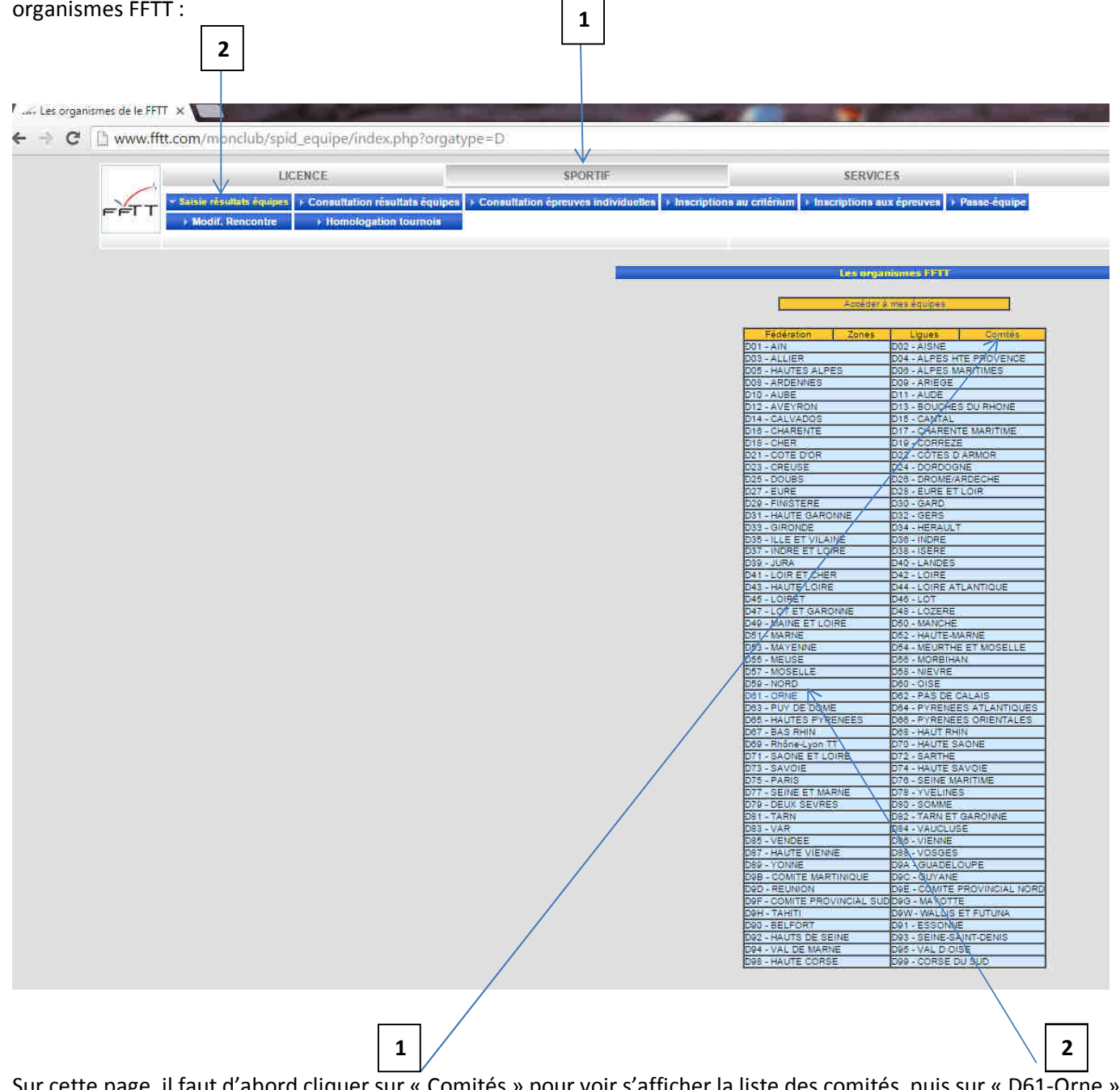

Sur cette page, il faut d'abord cliquer sur « Comités » pour voir s'afficher la liste des comités, puis sur « D61-Orne » pour accéder à la liste des divisions et championnats de l'Orne :

| -      | LICENCE                                                | SPORTIF                                               | SERVICES                                      |                           |
|--------|--------------------------------------------------------|-------------------------------------------------------|-----------------------------------------------|---------------------------|
| FFTT P | aisie résultats équipes 🕨 Consultation résultats équip | es Consultation épreuves individuelles > Inscriptions | au critérium 🔸 Inscriptions aux épreuves 🕨 Pr | isse-équipe               |
|        | Modif. Rencontre  Homologation tournois                | <u>e - []</u>                                         |                                               |                           |
|        |                                                        |                                                       |                                               |                           |
|        |                                                        |                                                       | Distations of championnals                    |                           |
|        |                                                        | _                                                     | D61 - ORNE                                    |                           |
|        |                                                        | Mes                                                   | seurs Phase1- D1 M 1ère phase                 | Résul                     |
|        |                                                        |                                                       |                                               |                           |
|        |                                                        | Dan                                                   | Phase 1- classement 1 à 3                     | <ul> <li>Résul</li> </ul> |
|        |                                                        |                                                       | Championpatidos Journes EETT                  |                           |
|        |                                                        | Ear                                                   | uves Championnar des Jeunes PP11 •            | Divisi                    |
|        |                                                        |                                                       | Verals substation                             |                           |

Sélectionner dans la liste déroulante le championnat auquel vous voulez accéder, puis cliquer sur « Résultats »

Vous accédez alors à la division que vous avez choisie. Ici le championnat de D3 1<sup>ère</sup> phase. Par défaut est affichée la poule A. Si vous voulez voir une autre poule, il suffit de cliquer sur la poule voulue.

| i'une poule X                     |                                                                                                    | the second second       |                                | and the second second      |                                                                                                    |                                                                    |                              |                    |                            |                    | 1.0        |
|-----------------------------------|----------------------------------------------------------------------------------------------------|-------------------------|--------------------------------|----------------------------|----------------------------------------------------------------------------------------------------|--------------------------------------------------------------------|------------------------------|--------------------|----------------------------|--------------------|------------|
| www.fftt.com/n                    | nonclub/spid_equipe/chp                                                                                                    | _div.php?D1=3791        | &Submit=R%E9sultats            | &organisme                 | _pere=61                                                                                                    |                                                                    |                              |                    |                            |                    |            |
| s ★ Bookmarks 🛅 Ir                | nportés depuis IE 🍃 WACK SPC                                                                                                    | ORT - Les 📋 [ itTV -    | International 🔐 Crédit Ag      | gricole Nor                | Direction des archiv                                                                                                    | Z Espace numérique d                                               | 🔇 Comité de l'Orne Te 🔅 US I | MORTAGNAISE TT 📋 n | df FFTT   🐹 CE Orange 📒 Po | rtail Orange : Act |            |
|                                   | LICENCE                                                                                                    |                         | SPORTIF                        |                            | SER                                                                                                    | VICES                                                              | PROMOTIO                     | N                  | PASSTOURN                  | 0                  |            |
|                                   | esuitots émines ) : Consultation r                                                                                                    | resultata équipes 🖒 Coo | sultation énnuves individuelle | a lascription              | au critérium > Inscription                                                                                                    | s aux éneuves ). Pas as én                                         | uine                         |                    |                            |                    | IDENTIFICA |
|                                   | if. Rencontre + Homologat                                                                                                    | tion tournois           |                                | and the state of the state | And a state of the state of the |                                                                    |                              |                    |                            |                    |            |
|                                   |                                                                                                    |                         |                                |                            |                                                                                                    |                                                                    |                              |                    |                            |                    |            |
|                                   | Résu                                                                                                    | Itats - Championn       | at D3 1ère phase               |                            |                                                                                                    | V                                                                  | Autre division               |                    | D                          | visions            | Organismes |
| Poule A                           | Po                                                                                                    | oule B                  | Poule C                        | -1)                        | Poule D                                                                                                    | Poule E                                                            | Poule F                      | 0                  | Autres rencon              | tres               |            |
|                                   |                                                                                                    |                         |                                | Ces résultats              | sont publiés par la Fédération F<br>par la commission sp                                                                                                    | rançaise de Tennis de table sou<br>portive compétente - @FFTT-2007 | is réserve d'homologation    |                    |                            |                    |            |
| Cit Equipe                        |                                                                                                    |                         |                                |                            |                                                                                                    |                                                                    |                              |                    | Pts .                      | loué Vic Nul D     | ef FVP P   |
| 2 ASL ST GERMAIN                  | 11                                                                                                    |                         |                                |                            |                                                                                                    |                                                                    |                              |                    | 19                         | 7 8 0              | 1 0 8      |
| 3 ALENCON ETOIL                   | E 8                                                                                                    |                         |                                |                            |                                                                                                    |                                                                    |                              |                    | 15                         | 7 4 0              | 3 0 6      |
| 4 US MORTAGNAIS                   | E 2                                                                                                    |                         |                                |                            |                                                                                                    |                                                                    |                              |                    | 14                         | 7 3 1              | 3 0 6      |
| <ul> <li>OL ARGENTAN 4</li> </ul> |                                                                                                    |                         |                                |                            |                                                                                                    |                                                                    |                              |                    | 13                         | 7 3 0              | 4 0 6      |
| 7 ARGENTAN BAYA                   | RD 10                                                                                                    |                         |                                |                            |                                                                                                    |                                                                    |                              |                    | 10                         | 7 1 1              | 5 0 1      |
| 8 TT NONANTAIS 2                  |                                                                                                    |                         |                                |                            |                                                                                                    |                                                                    |                              |                    | 7                          | 7 0 0              | 7 0        |
|                                   |                                                                                                    |                         |                                |                            |                                                                                                    |                                                                    |                              |                    |                            |                    |            |
| Poule A - journée                 | e nº 2 - du 25/09/15                                                                                                    |                         |                                | 112                        | -                                                                                                    |                                                                    |                              |                    |                            |                    |            |
| ASGCTT 6                          |                                                                                                    |                         |                                |                            | TT NONANTAIS 2                                                                                                    |                                                                    |                              |                    | 18                         | 0                  | _          |
| ASL ST GERMAIN 1                  |                                                                                                    |                         |                                |                            | ARGENTAN BAYARD 10                                                                                                    |                                                                    |                              |                    | 10                         | 2                  |            |
| ALENCON ETOILE 8                  |                                                                                                    |                         |                                |                            | OL ARGENTAN 4                                                                                                    |                                                                    |                              |                    | 14                         | -4                 |            |
| Poule A - journée                 | nº 3 - du 09/10/15                                                                                                    |                         |                                |                            |                                                                                                    |                                                                    |                              |                    |                            |                    |            |
| US MORTAGNAISE 2                  |                                                                                                    |                         |                                |                            | ASGCTT 6                                                                                                    |                                                                    |                              |                    | 2                          | 18                 |            |
| ARGENTAN BAYARD 10                |                                                                                                    |                         |                                |                            | SPOTT 3                                                                                                    |                                                                    |                              |                    | 6                          | 12                 |            |
| TT NONANTAIS 2                    |                                                                                                    |                         |                                |                            | ALENCON ETOILE 8                                                                                                    |                                                                    |                              |                    | 2                          | 16                 | -          |
|                                   |                                                                                                    |                         |                                |                            |                                                                                                    |                                                                    |                              |                    |                            |                    |            |
| Poule A - journe                  | e nº 4 - du 23/10/15                                                                                                    |                         |                                |                            | langer and a second second                                                                                                    |                                                                    |                              |                    |                            |                    | _          |
| SPOTT 3                           |                                                                                                    |                         |                                |                            | OL ARGENTAN 4                                                                                                    |                                                                    |                              |                    | 13                         | 5                  |            |
| ASL ST GERMAIN 1                  |                                                                                                    |                         |                                |                            | ALENCON ETOILE 8                                                                                                    |                                                                    |                              |                    | 13                         | 5                  |            |
| TT NONANTAIS 2                    |                                                                                                    |                         |                                |                            | US MORTAGNAISE 2                                                                                                    |                                                                    |                              |                    | 4                          | 14                 |            |
| Poule A - journée                 | nº 5 - du 13/11/15                                                                                                    |                         |                                |                            |                                                                                                    |                                                                    |                              |                    |                            |                    |            |
| OL ARGENTAN 4                     | and the second second se |                         |                                |                            | ASGCTT 6                                                                                                    |                                                                    |                              |                    | 5                          | 13                 |            |
| ALENCON ETOILE 8                  |                                                                                                    |                         |                                |                            | SPOTT 3                                                                                                    |                                                                    |                              |                    | 13                         | 5                  |            |
| ASL ST GERMAIN 1                  |                                                                                                    |                         |                                |                            | TT NONANTAIS 2                                                                                                    |                                                                    |                              |                    | 16                         | 2                  |            |
| ARGENTAN BAYARD 10                |                                                                                                    |                         |                                |                            | US MORTAGNAISE 2                                                                                                    |                                                                    |                              |                    | 9                          | 9                  |            |
|                                   |                                                                                                    |                         |                                |                            |                                                                                                    |                                                                    |                              |                    | Mise à jou                 | r scores           |            |
| Devile A strength                 |                                                                                                    |                         |                                |                            |                                                                                                    |                                                                    |                              |                    |                            |                    |            |
| ASOCIT 6                          | 1-8-0027/11/13                                                                                                    |                         |                                |                            | ALENCON ETOULE 8                                                                                                    | <u></u>                                                            |                              |                    | 15                         | 1                  |            |
| SPOTT 3                           |                                                                                                    |                         |                                |                            | ASL ST GERMAIN 1                                                                                                    |                                                                    |                              |                    | 7                          | 11                 |            |
| US MORTAGNAISE 2                  |                                                                                                    |                         |                                |                            | OL ARGENTAN 4                                                                                                    |                                                                    |                              |                    | 8                          | 10                 | - 1        |
| TT NONANTAIS 2                    |                                                                                                    |                         |                                |                            | ARGENTAN BAYARD 10                                                                                                    |                                                                    |                              |                    | 3                          | 15                 |            |
|                                   |                                                                                                    |                         |                                |                            |                                                                                                    |                                                                    |                              |                    | Mise à jou                 | r scores           |            |
|                                   |                                                                                                    |                         |                                |                            |                                                                                                    |                                                                    |                              |                    |                            |                    |            |
| Poule A - journée                 | e nº 7 - du 04/12/15                                                                                                    |                         |                                |                            |                                                                                                    |                                                                    |                              |                    |                            |                    |            |
| ASL ST GERMAIN 1                  |                                                                                                    |                         |                                |                            | ASGCTT 6                                                                                                    |                                                                    |                              |                    | 7                          | 31                 |            |
| SPOTT 3                           |                                                                                                    |                         |                                |                            | III NONANTAIS 2                                                                                                    |                                                                    |                              |                    | 17                         | 1                  |            |
| OL ARGENTAN 4                     |                                                                                                    |                         |                                |                            | ARGENTAN BAYARD 10                                                                                                    |                                                                    |                              |                    | 14                         | 4                  | -          |
| Service and a                     |                                                                                                    |                         |                                |                            | Proventing and and the                                                                                                    |                                                                    |                              |                    | Mice è iou                 | r ecores           | -          |
|                                   |                                                                                                    |                         |                                |                            |                                                                                                    |                                                                    |                              |                    | imse a jou                 | 1 300103           |            |
| Poule A - journée                 | e nº 8 - du 18/12/15                                                                                                    |                         |                                |                            |                                                                                                    |                                                                    |                              |                    |                            |                    |            |
| ASGCTT 6                          |                                                                                                    |                         |                                |                            | SPOTT 3                                                                                                    |                                                                    |                              |                    | 11                         | 7                  |            |
| US MORTAGNAISE 2                  |                                                                                                    |                         |                                |                            | ASL ST GERMAIN 1                                                                                                    |                                                                    |                              |                    |                            |                    |            |
| ARGENTAN BAYARD 10                |                                                                                                    |                         |                                |                            | ALENCON ETOILE 8                                                                                                    |                                                                    |                              |                    | 8                          | 10                 |            |
| TT NONANTAIS 2                    |                                                                                                    |                         |                                |                            | OL ARGENTAN 4                                                                                                    |                                                                    |                              |                    | 5                          | 13                 |            |
|                                   |                                                                                                    |                         |                                | 1000                       |                                                                                                    |                                                                    |                              |                    | Language and the second    |                    | 1          |

A partir de cet écran, vous pourrez inscrire le résultat de la rencontre (Mise à jour score) et saisir le détail de la feuille de rencontre (+ grisé en face de la rencontre).

## Il faut d'abord saisir le résultat de la rencontre, pais ensuite le détail de la feuille. Si vous saisissez d'abord le détail de la feuille, vous ne pourrez plus ensuite inscrire le résultat de la rencontre.

Cliquer sur « Mise à jour score » de la journée concernée. Une nouvelle fenêtre s'affiche, vous demandant de vous identifier :

| Saisie feuille de rencor | itre - Google Chrome                                                                         | - 0 ×                |
|--------------------------|----------------------------------------------------------------------------------------------|----------------------|
| 🕒 www.fftt.com/m         | onclub/spid_equipe/spid_saisie_feuille.php?id_renc=300                                       | 06355&indic_retour=0 |
|                          | Veuillez vous identifier<br>N° de club<br>Mot de Passe SPID<br>Pass-équipe<br>Identification |                      |

## Important :

Deux possibilités sont offertes :

- Soit utiliser le mot de passe SPID général du club (utilisé également pour les licences), mais les connexions avec ce mot de passe sont limitées à 50 par mois
- Soit utiliser le « pass-équipe » qui permet uniquement de saisir les résultats de l'équipe concernée. Vous avez autant de « pass-équipe » que d'équipes engagées en compétitions par équipes. Ces pass-équipe sont visibles dans l'onglet « sportif » puis « pass-équipe » (après identification avec le mot de passe SPID) :

| G | www.m    |                          | admin/cnp_equipe.pnp           |                                                |                                                         |                                |
|---|----------|--------------------------|--------------------------------|------------------------------------------------|---------------------------------------------------------|--------------------------------|
|   |          | LICE                     | NCE                            | SPORTIF                                        | SERVICES                                                |                                |
|   |          | Saisie résultats équipes | Consultation résultats équipes | Consultation épreuves individuelles + Inscript | tions au critérium 🕨 Inscriptions aux épreuves 🔻 Passe- | iquipe                         |
|   | FFLI     | Modif. Rencontre         | Homologation tournois          |                                                |                                                         |                                |
|   | 17610119 | [D61]                    |                                |                                                |                                                         |                                |
|   |          |                          |                                |                                                |                                                         |                                |
|   |          |                          |                                |                                                | Visualiser mes equipes                                  |                                |
|   |          |                          |                                |                                                | coupe de l'Ome                                          | Passe-équip                    |
|   |          |                          |                                |                                                | US MORTAGNAISE 1 (Coupe de l'Orne -1500 pts Poule D)    | Charlester to Confee South and |
|   |          |                          |                                |                                                | US MORTAGNAISE 2 (Coupe de l'Orne -1500 pts Poule G)    |                                |
|   |          |                          |                                |                                                | US MORTAGNAISE 3 (Coupe de l'Orne -1500 pts Poule B)    |                                |
|   |          |                          |                                |                                                | US MORTAGNAISE 4 (Coupe de l'Orne -1500 pts Poule D)    |                                |
|   |          |                          |                                |                                                | US MORTAGNAISE 5 (Coupe de l'Ome -1500 pts Poule G)     | •                              |
|   |          |                          |                                |                                                | US MORTAGNAISE 6 (Coupe de l'Orne -2500 pts Poule B)    |                                |
|   |          |                          |                                |                                                | US MORTAGNAISE 7 (Coupe de l'Orne -1500 pts Poule B)    |                                |
|   |          |                          |                                |                                                | Chpt France par équipes masculin                        | Passe-équip                    |
|   |          |                          |                                |                                                | US MORTAGNAISE 1 (D1 M 1ère phase Poule E)              |                                |
|   |          |                          |                                |                                                | US MORTAGNAISE 1 (D1 M 1ère phase Poule A)              |                                |
|   |          |                          |                                |                                                | US MORTAGNAISE 2 (Championnat D3 1ère phase Poule A)    |                                |
|   |          |                          |                                |                                                | US MORTAGNAISE 3 (Championnat D3 1ère phase Poule E)    |                                |
|   |          |                          |                                |                                                | US MORTAGNAISE 4 (Championnat D4 1ère Phase Poule E)    |                                |
|   |          |                          |                                |                                                | US MORTAGNAISE 5 (Championnat D4 1ère Phase Poule C)    |                                |

Saisissez votre numéro de club et votre pass-équipe :

| 🖧 Saisie feuille de renco |                           |                                 |                   |
|---------------------------|---------------------------|---------------------------------|-------------------|
| www.fftt.com/m            | onclub/spid_equipe/spid_s | aisie_feuille.php?id_renc=30063 | 55&indic_retour≈0 |
|                           | Veu                       | illez vous identifier           |                   |
|                           | N° de club                | 17610119                        |                   |
|                           | Mot de Passe S            | PID                             |                   |
|                           | Pass-équipe               | ······                          |                   |
|                           | _                         | Identification                  |                   |
|                           |                           |                                 |                   |
|                           |                           |                                 |                   |

Vous arrivez sur l'écran de saisie du score de la rencontre. Il suffit de saisir les 2 chiffres du résultat, puis de valider les résultats :

| - sasie leune de rencontre - doog | ie chrome                         |        |    |   |
|-----------------------------------|-----------------------------------|--------|----|---|
| 날 www.fftt.com/monclub/s          | pid_equipe/spid_saisie_score.php? | home=1 |    | T |
|                                   |                                   |        |    |   |
| Poule A - journée nº 8            | - du 18/12/15                     |        |    |   |
| US MORTAGNAISE 2                  | - ASL ST GERMAIN 1                | 6      | 12 |   |
|                                   | Valider les résultats             | 11     |    |   |

L'écran suivant vous confirme l'enregistrement du score. Fermer cette fenêtre pour revenir sur l'écran principal. Le résultat de la rencontre est affiché.

Cliquer ensuite sur le signe + grisé en regard de la rencontre :

| Di una di ta san (                                                                                             | in world and the data of the             | 1-27010.5 L                                                                                                    |                  |                                                                                                    |                                     |                                                                                                    | _      |
|----------------------------------------------------------------------------------------------------|------------------------------------------|----------------------------------------------------------------------------------------------------|------------------|----------------------------------------------------------------------------------------------------|-------------------------------------|----------------------------------------------------------------------------------------------------|--------|
| www.fftt.com/monci                                                                                             | ub/spia_equipe/cnp_aiv.pnp?D             | 1=3/91&Submit R%E9sultats∨                                                                                                    | rganisme_p       | ere=61                                                                                                   |                                     |                                                                                                    |        |
|                                                                                                    | LICENCE                                  | SPORTE                                                                                                    |                  | SERVICES                                                                                                 | PROMOTION                           | PASS TOURNOL                                                                                                    |        |
| 1                                                                                                    | LIGENCE                                  | SFORT                                                                                                    |                  | JULIE POLO                                                                                               | TROMOTION.                          | 171301001010                                                                                                    | IDEN   |
| EETT Saisie résultat                                                                                           | s équipes > Consultation résultats équip | es > Consultation épreuves individuelles >                                                                                                    | Inscriptions a   | a critérium > Inscriptions aux épreuves > Passe                                                          | -équipe                             |                                                                                                    |        |
| Modif. Ren                                                                                                    | contre F Homologation tournois           |                                                                                                    |                  |                                                                                                    |                                     |                                                                                                    |        |
|                                                                                                    |                                          | - ``                                                                                                    |                  |                                                                                                    |                                     |                                                                                                    |        |
|                                                                                                    | Résultats - Cha                          | molonoat D3 têre obase                                                                                                    |                  |                                                                                                    | Autre division T                    | Divisions                                                                                                    | Organ  |
| L                                                                                                    |                                          | and she has been dealed in the ball, the ball of the ball of the b | $\rightarrow$    |                                                                                                    |                                     |                                                                                                    |        |
| Poule A                                                                                                    | Poule B                                  | Poule C                                                                                                    |                  | Poule D Poule E                                                                                          | Poule F                             | Autres rencontres                                                                                                    |        |
| (ii)                                                                                                    |                                          |                                                                                                    | Ces resultats so | publies par la rederation Francaise de Tennis de table<br>par la commission sportive compétente - @FFTT- | sous reserve d'homologation<br>2007 |                                                                                                    |        |
| Cit Equipe                                                                                                    |                                          |                                                                                                    |                  |                                                                                                    |                                     | Pts Joué Vic Nul                                                                                                    | Def FM |
| 1 ASGCTT 8                                                                                                    |                                          |                                                                                                    |                  |                                                                                                    |                                     | 21 7 7 0                                                                                                    | 0 0    |
| 2 ASL ST GERMAIN 1                                                                                             |                                          |                                                                                                    |                  |                                                                                                    |                                     | 19 7 8 0                                                                                                    | 1 0    |
| 4 US MORTAGNAISE 2                                                                                             |                                          |                                                                                                    |                  |                                                                                                    |                                     | 10 7 4 0                                                                                                    | 3 0    |
| 5 SPOTT 3                                                                                                    |                                          |                                                                                                    |                  |                                                                                                    |                                     | 13 7 3 0                                                                                                    | 4 0    |
| - OL ARGENTAN 4                                                                                                |                                          |                                                                                                    |                  |                                                                                                    |                                     | 13 7 3 0                                                                                                    | 4 0    |
| 7 ARGENTAN BAYARD 10                                                                                           |                                          |                                                                                                    |                  |                                                                                                    |                                     | 10 7 1 1                                                                                                    | 5 0    |
| e II nonwinikis 2                                                                                              |                                          |                                                                                                    |                  |                                                                                                    |                                     | 7 7 0 0                                                                                                    | / 0    |
| The second second second second second second second second second second second second second second second s |                                          |                                                                                                    |                  |                                                                                                    |                                     |                                                                                                    |        |
| Poule A - journee nº 2                                                                                         | 2-00.25/09/15                            |                                                                                                    | 1                | TT NONANTAIS 2                                                                                           |                                     | 18 0                                                                                                    |        |
| SPOTT 3                                                                                                    |                                          |                                                                                                    |                  | US MORTAGNAISE 2                                                                                         |                                     | 8 12                                                                                                    | _      |
| ASL ST GERMAIN 1                                                                                               |                                          |                                                                                                    |                  | ARGENTAN BAYARD 10                                                                                       | <u></u>                             | 16 2                                                                                                    |        |
| ALENCON ETOILE 8                                                                                               |                                          |                                                                                                    |                  | DL ARGENTAN 4                                                                                            | <u> </u>                            | 14 4                                                                                                    |        |
| Poule A - journée nº 3                                                                                         | I - du 09/10/15                          |                                                                                                    |                  |                                                                                                    |                                     |                                                                                                    |        |
| US MORTAGNAISE 2                                                                                               |                                          |                                                                                                    |                  | ASGCTT 6                                                                                                 |                                     | 2 16                                                                                                    |        |
| OL ARGENTAN BAYARD 10                                                                                          |                                          |                                                                                                    |                  | ASL ST GERMAIN 1                                                                                         |                                     | 5 12                                                                                                    |        |
| TT NONANTAIS 2                                                                                                 |                                          |                                                                                                    |                  | ALENCON ETOILE 8                                                                                         |                                     | 2 16                                                                                                    |        |
| Doulo A - journóo nº A                                                                                         | - du 22/10/15                            |                                                                                                    |                  |                                                                                                    |                                     |                                                                                                    |        |
| ASGCTT 6                                                                                                    | - 00 23/ 10/ 13                          |                                                                                                    |                  | ARGENTAN BAYARD 10                                                                                       |                                     | 11 7                                                                                                    |        |
| SPOTT 3                                                                                                    |                                          |                                                                                                    |                  | OL ARGENTAN 4                                                                                            |                                     | 13 6                                                                                                    |        |
| ASL ST GERMAIN 1                                                                                               |                                          |                                                                                                    |                  | ALENCON ETOILE 8                                                                                         |                                     | 4 14                                                                                                    |        |
|                                                                                                    |                                          |                                                                                                    |                  |                                                                                                    |                                     |                                                                                                    | _      |
| Poule A - journée nº 5                                                                                         | 5 - du 13/11/15                          |                                                                                                    | 1                | Transmission                                                                                             |                                     | i a i a                                                                                                    |        |
| OL ARGENTAN 4                                                                                                  |                                          |                                                                                                    |                  | ASGCTT 6                                                                                                 |                                     | 5 13                                                                                                    |        |
| ALENCON ETOILE 8                                                                                               |                                          |                                                                                                    |                  | TT NONANTAIS 2                                                                                           |                                     | 18 0                                                                                                    |        |
| ARGENTAN BAYARD 10                                                                                             |                                          |                                                                                                    | -                | US MORTAGNAISE 2                                                                                         |                                     | 0 0                                                                                                    | _      |
|                                                                                                    |                                          |                                                                                                    |                  |                                                                                                    |                                     | Mise à jour scores                                                                                                    |        |
|                                                                                                    |                                          |                                                                                                    |                  |                                                                                                    |                                     | and a second second sec |        |
| Poule A - journée nº 6                                                                                         | 5 - du 27/11/15                          |                                                                                                    | 10               |                                                                                                    |                                     |                                                                                                    | Γ.,    |
| ASGCTT 6                                                                                                    |                                          |                                                                                                    |                  | ALENCON ETOILE 8                                                                                         |                                     | 15 3                                                                                                    |        |
| SPUTT 3                                                                                                    |                                          |                                                                                                    | -                | PISE ST GERMAIN 1                                                                                        |                                     | 7 11                                                                                                    | _      |
| TT NONANTAIS 2                                                                                                 |                                          |                                                                                                    | -                | ARGENTAN BAYARD 10                                                                                       |                                     | 9 10                                                                                                    |        |
|                                                                                                    |                                          |                                                                                                    |                  |                                                                                                    |                                     | Mise à jour scorre                                                                                                    | _      |
| L                                                                                                    |                                          |                                                                                                    |                  |                                                                                                    |                                     | impe a jour scores                                                                                                    |        |
| Poule A - journée nº 7                                                                                         | /- du 04/12/15                           |                                                                                                    |                  | 2                                                                                                    |                                     |                                                                                                    |        |
| ASL ST GERMAIN 1                                                                                               |                                          |                                                                                                    |                  | ASGCTT 6                                                                                                 |                                     | 7 11                                                                                                    |        |
| SPOTT 3                                                                                                    |                                          |                                                                                                    |                  | TT NONANTAIS 2                                                                                           |                                     | 17 1                                                                                                    |        |
| ALENCON ETOILE 8                                                                                               |                                          |                                                                                                    |                  | US MORTAGNAISE 2                                                                                         |                                     | 8 10                                                                                                    |        |
| OL ARGENTAN 4                                                                                                  |                                          |                                                                                                    |                  | ARGENTAN BAYARD 10                                                                                       |                                     | 14 4                                                                                                    |        |
|                                                                                                    |                                          |                                                                                                    |                  |                                                                                                    |                                     | Mise à jour scores                                                                                                    |        |
| Deuter Australia Australia                                                                                     |                                          |                                                                                                    |                  |                                                                                                    |                                     |                                                                                                    |        |
| ASOCTT 6                                                                                                    | - du 18/12/15                            |                                                                                                    |                  | SPOTT 3                                                                                                  |                                     | 11 11 7                                                                                                    |        |
| US MORTAGNAISE 2                                                                                               |                                          |                                                                                                    |                  | ASL ST GERMAIN 1                                                                                         |                                     | 8 12                                                                                                    |        |
| I DOCUTAN DAVADO IO                                                                                            |                                          |                                                                                                    | -                | ALENCON ETOILE 8                                                                                         |                                     | 8 10                                                                                                    | _      |
| ANGENTAN BATAND TO                                                                                             |                                          |                                                                                                    |                  |                                                                                                    |                                     |                                                                                                    |        |

Une nouvelle fenêtre de saisie de la feuille de rencontre s'ouvre :

| Saisie feuille de rencontre - Google Chrome |                                                                                                    |  |
|---------------------------------------------|----------------------------------------------------------------------------------------------------|--|
| www.fftt.com/monclub/spid_equ               | ipe/spid_saisie_feuille.php?home=1                                                                                                    |  |
| 4                                           |                                                                                                    |  |
|                                             |                                                                                                    |  |
|                                             |                                                                                                    |  |
|                                             |                                                                                                    |  |
| US MORTAGNAISE 1                            | US PUTANGES I                                                                                                    |  |
| A                                           | w                                                                                                    |  |
|                                             |                                                                                                    |  |
| B                                           | ×                                                                                                    |  |
| -                                           |                                                                                                    |  |
| ¢                                           | Y                                                                                                    |  |
| -                                           |                                                                                                    |  |
|                                             |                                                                                                    |  |
| -                                           |                                                                                                    |  |
| N° spence du Juge-arbitre ;                 |                                                                                                    |  |
|                                             | THE PROPERTY AND A CONTRACTOR OF A CONTRACTOR OF |  |

Cette fenêtre permet la saisie de la composition des 2 équipes, en saisissant uniquement les numéros de licences des joueurs.

Si vous avez effectué un tirage au sort pour l'attribution des lettres A et W, et que l'équipe qui recevait a tiré la lettre W, vous pouvez inverser les équipes pour retrouver le même ordre que sur la feuille de match.

Saisissez les numéros de licences des joueurs des 2 équipes. Saisissez un point d'interrogation si vous n'avez pas le n° de licence : une fenêtre s'ouvrira avec la liste des joueurs du club.

| ना                     |                         |
|------------------------|-------------------------|
| US WORLAGINA SE 2      | ASL 51 SESMAIN 1        |
| 11750                  | w 617320                |
| 10512                  | =<br>=<br>=<br>=        |
| 10515                  |                         |
| 11486                  | Y 618398                |
|                        | -                       |
| 11082                  | z 618125                |
|                        |                         |
| ence du Juge-arbitre : |                         |
| Inverser V             | /érifier Valider équipe |

Cliquer ensuite sur « vérifier » pour afficher les noms des joueurs.

Si vous avez fait une erreur de saisie de n° de licence, vous pourrez le voir à ce moment :

| 4                           |                 |          |                        |
|-----------------------------|-----------------|----------|------------------------|
| - TT                        |                 |          |                        |
| US MORTAGNA                 | SE 2            |          | ASL ST GERMAN 1        |
| a 6111750                   |                 |          | N 647320               |
| DUGAS Yann - 653            |                 |          | MATHAN Patrick - 953   |
| B 6110513                   | 2               |          | 618739                 |
| JODOCIUS-OUF Mickael - 599  |                 | N N      | ANOY Jérôme - 712      |
| c 6111486                   | 8. <sup>4</sup> | 5        | Q18398                 |
| GAUTIER Stéphane - 622      |                 | 1        | BOWHAER François - 632 |
| 6111082                     |                 | 2        | 618(25                 |
| LE LONG Karine - 609        |                 |          | Pas du club/entente -  |
| N* Icence du Juge-arbitre : |                 |          |                        |
|                             | Inverser        | Vérifier | Valider équipe         |

Corrigez le(s) numéro(s) de licence(s) erroné(s), puis cliquez à nouveau sur « vérifier » :

| aisie feuille de rencontre - Google Chrome |                             |  |  |  |  |  |  |  |
|--------------------------------------------|-----------------------------|--|--|--|--|--|--|--|
| www.fftt.com/monclub/spid_equipe/spid      | l_saisie_feuille.php        |  |  |  |  |  |  |  |
| - – ⊤                                      |                             |  |  |  |  |  |  |  |
| US MORTAGNAISE 2                           | ASUST GERMAIN 1             |  |  |  |  |  |  |  |
| A 6111750                                  | w 617320                    |  |  |  |  |  |  |  |
| DUGAS Yann - 653                           | MATHAN Patrick - 953        |  |  |  |  |  |  |  |
| B 6110513                                  | x 618739                    |  |  |  |  |  |  |  |
| JODOCIUS-OUF Mickael - 599                 | LANOY Jérôme - 712          |  |  |  |  |  |  |  |
| c 6111486                                  | Y 618398                    |  |  |  |  |  |  |  |
| GAUTIER Stéphane - 622                     | BOUHAER François - 632      |  |  |  |  |  |  |  |
| 0 6111082                                  | z 618123                    |  |  |  |  |  |  |  |
| LE LONG Karine - 689                       | FOULON Joel - 746           |  |  |  |  |  |  |  |
| N* licence du Juge-arbitre :               |                             |  |  |  |  |  |  |  |
| IS THE OT LADING INCOME AN ACCOUNTS IN     | an Artaiten Araban darman   |  |  |  |  |  |  |  |
| Inverse                                    | er i venner i valigerequipe |  |  |  |  |  |  |  |

Lorsque les 2 compositions d'équipes correspondent bien à la feuille de match, vous pouvez alors cliquer sur « Valider équipe » pour afficher le détail des parties jouées. Il ne reste plus alors qu'à saisir dans la colonne de gauche les chiffres 0 ou 1 en regard de chaque partie. Les pointsparties s'affichent au centre comme sur la feuille de match.

Cas particulier : lorsqu'il y a un joueur absent ou forfait dans une équipe pour une partie, il faut saisir dans la colonne de gauche 2 ou 3 selon le cas. S'il y a un absent dans les 2 équipes, il faut saisir 4 pour la partie opposant les 2 absents.

Vous pouvez également saisir le détail des manches jouées dans la partie droite. Si vous ne voulez pas les saisir, décochez la case « saisir le détail des manches ».

| IJ          | ww      | w.fftt.coi          | m/spi     | dwe    | b/sp   | id_equipe/spic     | _saisie_teuille | e.php                 |                                                                                                    |  |  |
|-------------|---------|---------------------|-----------|--------|--------|--------------------|-----------------|-----------------------|----------------------------------------------------------------------------------------------------|--|--|
| -           | 4       | τ.                  |           |        |        |                    |                 |                       |                                                                                                    |  |  |
| 1           | US MORT |                     |           |        |        | AGNAISE 4          | Ê               |                       | US PUTANGES 2                                                                                                   |  |  |
| 12          |         |                     |           |        |        |                    |                 | (internet             | The second second second second second second second second second second second second second second second se |  |  |
|             | A 616   | 6422                | JOLY      | Fabric | e - 11 | 47                 |                 | W 61549               | CURSAZ Gilbert - 697                                                                                            |  |  |
|             | C 61:   | 11796               | LEVEA     | U Syl  | vie -  | 564                |                 | Y 616614              | TERRE Emmanuel - 563                                                                                            |  |  |
|             | D 61    | 11854               | MORE      | CEAU   | Micka  | əl - 565           | j               | Z 6111234             | BOUQUEREL Simon + 560                                                                                           |  |  |
|             | N° IIc  | ence du Jug         | e-arbitr  | e i 🗍  |        |                    |                 |                       |                                                                                                    |  |  |
|             |         |                     |           |        |        | V/ Touche          | (0) -> 0-1   (1 | ) -> 1-0   (2) -> F-1 | 1   (3) -> 1-F                                                                                                  |  |  |
|             |         |                     |           |        |        | Calain la débai    | dan manakan ka  |                       |                                                                                                    |  |  |
|             | Res     | Equipe A            |           | Sc     | ores   | Equipe X           | Manches         | emple ( 0 -5 / -9 10  | <i>y</i>                                                                                                    |  |  |
|             | 1       | JOLY Fabric         | ce .      | 1      | 0      | CURSAZ Gilbert     | 512             |                       | 7                                                                                                    |  |  |
|             | 1       | LEISEAT Gal         | ын        | 1      | 0      | EDELINE Thierry    | 17 12 -9 5      |                       |                                                                                                    |  |  |
|             | 10      | I DUDALLA           | (Little ) |        |        |                    |                 |                       | 4                                                                                                    |  |  |
|             | ¥.:     | LEVEAU SY           | Mile .    | ¥.:    | U      | lenne emmanuel     | 5 12 - 3 11     |                       |                                                                                                    |  |  |
|             | 0       | Mickael             |           | 0      | 1      | BOUQUEREL Simon    | 3 -8 7 -10 -3   |                       | <u>_</u>                                                                                                    |  |  |
|             | 1       | 20LY Fabric         | ė         | 1      | 0      | EDELINE Thierry    | 575             |                       |                                                                                                    |  |  |
|             | 1       | LEGEAT Gal          | bin       | 1      | 0      | CURSAZ Gilbert     | -12 5 12 7      |                       | 1                                                                                                    |  |  |
|             | -       | MORICEAU            |           |        | 0      | TERRE Emmanuel     | 670             |                       | f                                                                                                    |  |  |
|             | -       | Mickael             |           | 1      | 0      | TERRE Enmanuel     | 678             |                       | 4                                                                                                    |  |  |
|             | 1       | LEVEAU Sylvie       |           | 1      | 0      | BOUQUEREL Simon    | 1388            |                       |                                                                                                    |  |  |
|             | 1       | Double              |           | 1      | 0      | Double             | 66-98           |                       | <u>]</u>                                                                                                    |  |  |
|             | 1       | Double              |           | 1      | 0      | Double             | 567             |                       |                                                                                                    |  |  |
| 4           | 1:      | MORICEAU            |           | 1:     | 0      | CURSAZ Gilbert     | -58-3311        |                       | 7                                                                                                    |  |  |
| $\bigwedge$ | Mickael |                     | lvie      | 0      | 1      | EDELINE Thierry    | 2 -6 -12 -10    |                       |                                                                                                    |  |  |
|             |         | And a maketer       |           | 1      | 0      | POUND IEREL CLASS  | 5 1 7           |                       |                                                                                                    |  |  |
|             | 1.      | AREA FROM           | 12<br>2   |        | ×      | NEW COUNCE SHITTON | 53.<br>         |                       |                                                                                                    |  |  |
|             | 1       | LEGEAI Gabin        |           | 1      | 0      | TERRE Emmanuel     | 10 2 3          |                       |                                                                                                    |  |  |
|             | 1       | LEVEAU SY           | lvie      | 1      | 0      | CURSAZ GIIbert     | 975             |                       | ]                                                                                                    |  |  |
|             | 0       | MORICEAU<br>Mickaël |           | 0      | 1      | EDELINE Thierry    | -8 -7 10 -4     |                       |                                                                                                    |  |  |
|             | 1       | JOLY Fabric         | ce        | ı      | 0      | TERRE Emmanuel     | 459             |                       | 1                                                                                                    |  |  |
|             | C.      | LEGEAT Gal          | bin       | 0      | i      | BOUDUEREL Simon    | 6 -9 -7 8 -9    |                       | 1                                                                                                    |  |  |
|             | -       |                     |           | 1.4    |        |                    |                 |                       | -                                                                                                    |  |  |
|             |         | Ī                   | Enrogi    | etror  | la feu | ille               |                 |                       |                                                                                                    |  |  |
|             |         | 1                   | runeði    | anel   |        | AND I              | -               | countrol de cons      |                                                                                                    |  |  |
|             |         |                     |           |        | ``     |                    | EIN             | aRianie le bal        |                                                                                                    |  |  |

Une fois la saisie du détail de la feuille terminée, il faut cliquer sur « Enregistrer la feuille » pour valider la saisie.

Un écran vous confirme l'enregistrement de la saisie de la feuille de rencontre, affichant également les litiges éventuels pour la rencontre :

| Saisie feuille de rencontre - Google Chrome                               |  |
|---------------------------------------------------------------------------|--|
| www.fftt.com/monclub/spid_equipe/spid_saisie_feuille.php                  |  |
| US MORTAGNA/SE2<br>LE LONG Karne - Iltige _ SEX<br>Enregistrement terminé |  |

La saisie est terminée.

## Il ne vous reste plus qu'à envoyer la feuille au responsable du championnat concerné, par courrier ou par mail, au plus tard le lundi soir suivant la rencontre :

Pré-Régional et D1 : Delphine DUCHESNE, Les Aulnays, 61600 BEAUVAIN, mail : david.duchesne62@free.fr

- D2 : Roland LEQUILERIER, 120 avenue de Courteille, 61000 ALENCON, mail : roland.lequilerier@orange.fr
- D3 : Michel BREARD, La Sellerie, Les Tourailles, 61100 ATHIS VAL DE ROUVRE, mail : michelbreard@free.fr
- D4 : Jean LANDAIS, 2 Chemin du Baux, 61100 DURCET, mail : landais.jean@orange.fr

Si vous avez fait une erreur de saisie, et que vous vous en rendez compte après la validation de la saisie, vous ne pourrez pas modifier vous-même. Dans ce cas, avertissez le responsable du championnat concerné qui pourra seul effectuer les corrections à apporter.

Pour les problèmes de connexion à SPID, ou les difficultés de saisie, contacter Jean-Paul Corvée : 0233251882 – 0648391470, mail : jean-paul.corvee@orange.fr